# **Getting started with Hoopla**

## **On the App**

#### What is Hoopla?

Hoopla is a digital resource that provides online and mobile access to eBooks, Movies, TV shows, Music, Audiobooks and more! With Hoopla you can borrow, instantly stream and download dynamic content via Hoopla's mobile app or www.hoopladigital.com.

Based on your device, the mobile app can be found in: The Play Store - Android Devices The Amazon App Store - Kindle Fire Tablet The App Store - IOS Devices

#### **Create a Hoopla Account**

Download the Hoopla app and once you have it opened, tap on "Sign Up."

On the first step, you will see a page that says "Welcome to Hoopla."

Tap "Let's Go!" to get started.

After that initial step, you will see a new page that starts with "Find your Library":

-Type "Kent District Library" in the grey, shaded box.

- -Tap on the "Kent District Library (MI)."
- -Tap on the blue "Next" button.

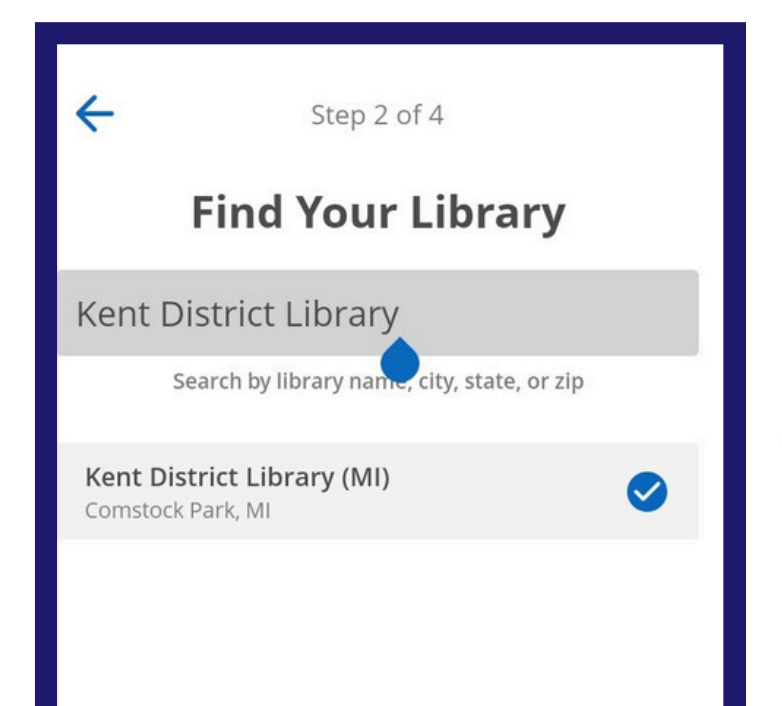

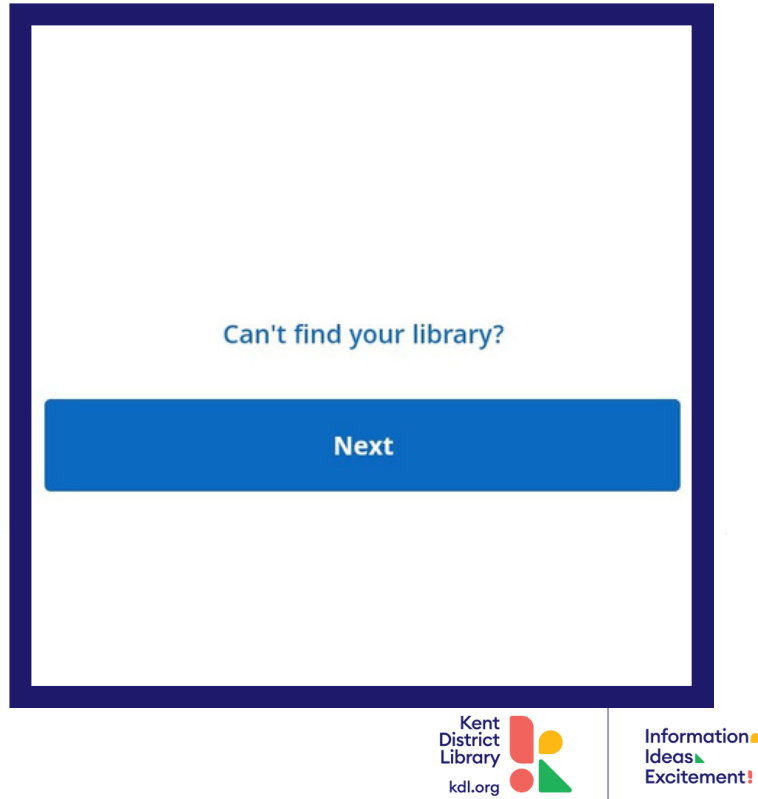

## **Getting started with Hoopla**

### **On the App**

#### Create a Hoopla Account (continued)

On the next step, you will see a heading that says "Connect With Your Library": -Tap on the grey, shaded box that says "Library Card" and enter your library card number.

-Tap the blue "Next" button.

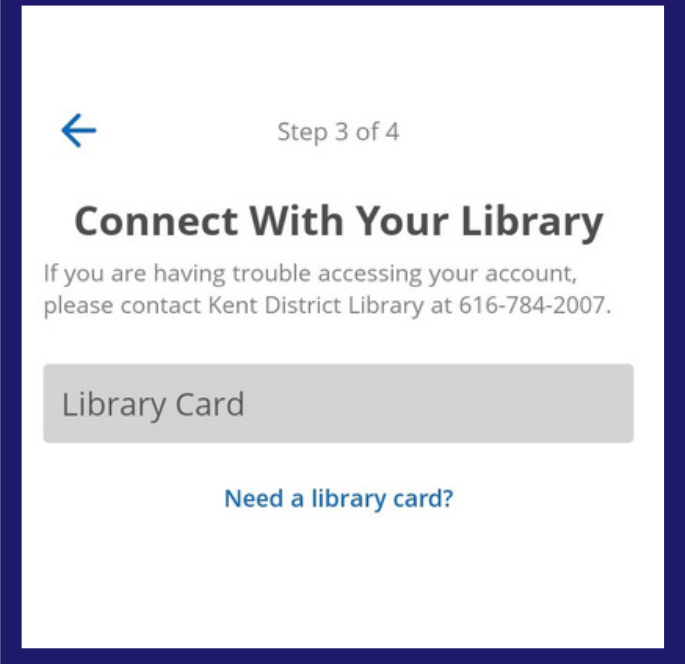

On the last step, you will see the phrase "Almost Done!" at the top:

-In the first grey, shaded box, type in your preferred email address.

-For the second grey, shaded box, type in your password to log in with moving forward.

-Click on the blue "Sign Up!" button to complete your account set up.

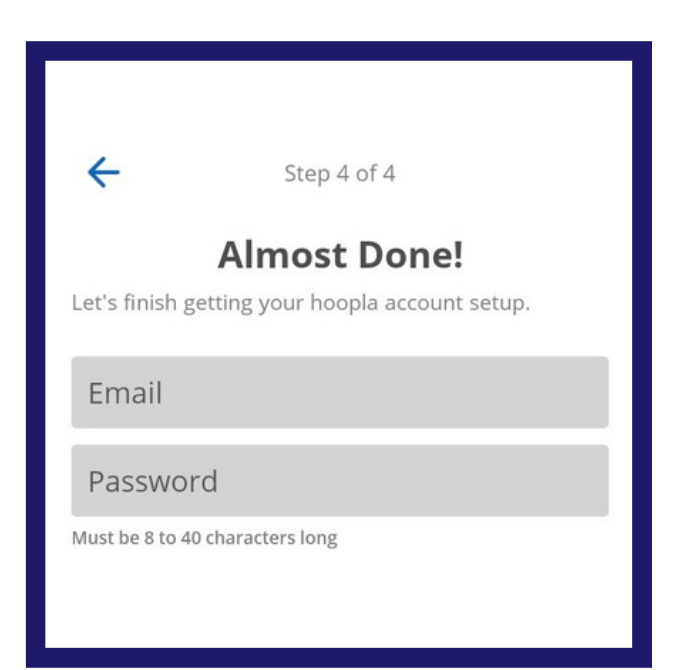

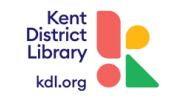

## Getting started with Hoopla On the Website

#### What is Hoopla?

Hoopla is a digital resource that provides online and mobile access to eBooks, Movies, TV shows, Music, Audiobooks and more! With Hoopla you can borrow, instantly stream and download dynamic content via Hoopla's mobile app or www.hoopladigital.com.

#### Create a Hoopla Account

Visit hoopladigital.com and click on "Get Started"

On the pop-up box that has loaded: -Click on the blue button that says "Let's Go"

Note: You are welcome to read the Terms and Conditions as well as the Privacy Policy by clicking on either; which are located on this current page in blue lettering. When you click on "Let's Go", you are agreeing to these terms.

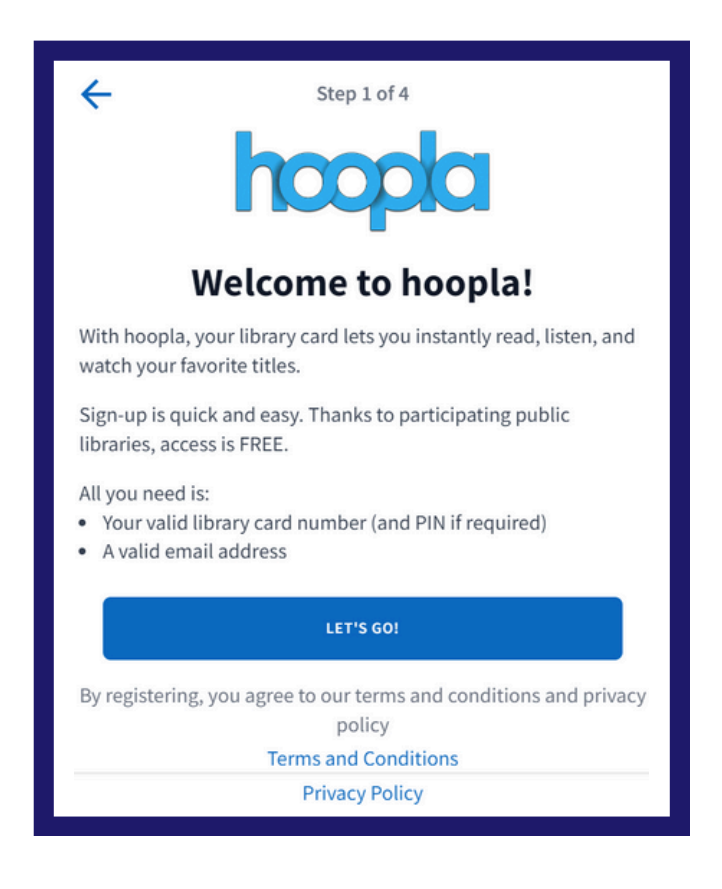

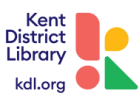

## Getting started with Hoopla On the Website

#### Create a Hoopla Account (continued)

After that initial step, you will see a new page that starts with "Find your Library": -Type "Kent District Library" in the box below.

- -Click on the result that pops up as "Kent District Library (MI)."
- -Click on the blue "Next" button.

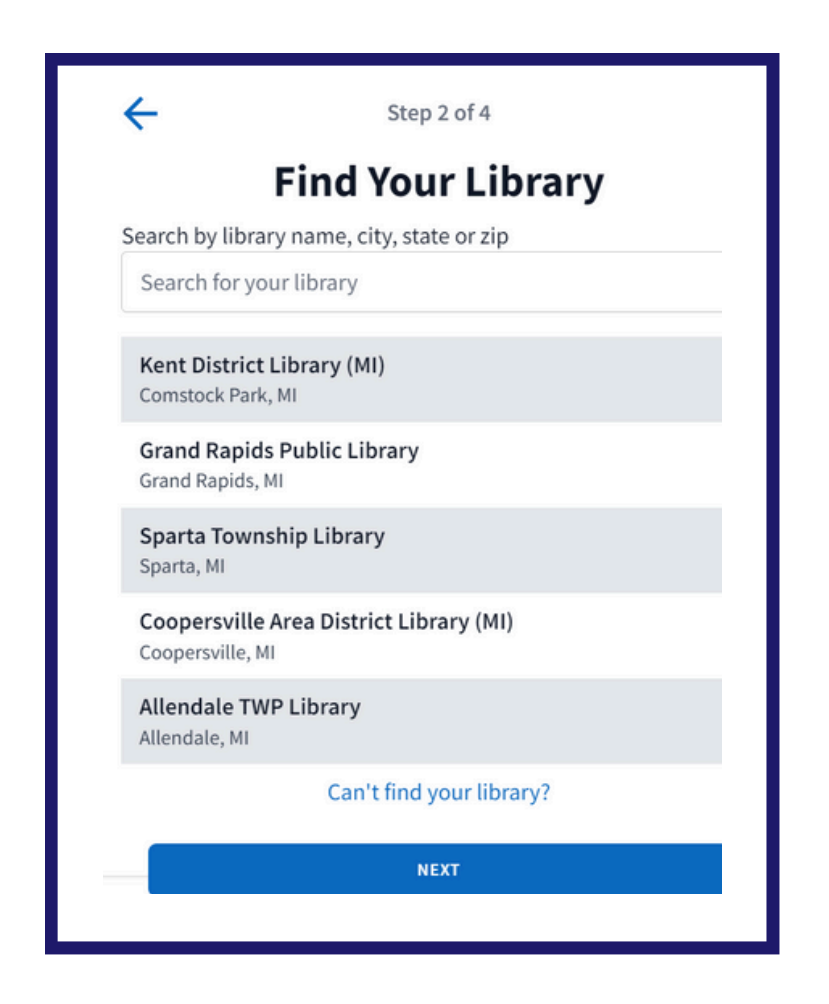

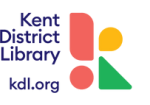

## Getting started with Hoopla On the Website

#### Create a Hoopla Account (continued)

On the next step, you will see a heading that says "Connect With Your Library":

- -Enter your library card number
- -Click on the blue "Next" button

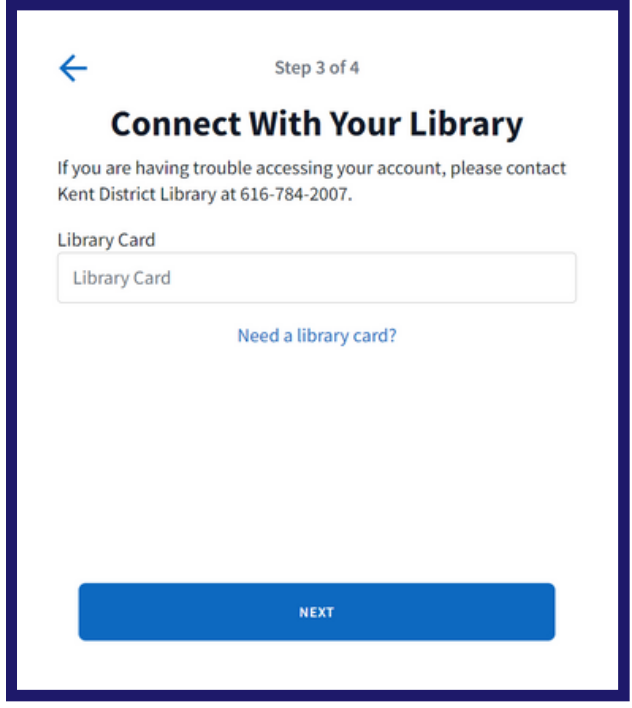

On the last step, you will see the phrase "Almost Done!" at the top:

- -Type in your preferred email address in the first box.
- -In the second box, type the password you will use to log in with moving forward. -Click on the blue "Complete Registration" button to complete the setup process.

| ←                   | Step 4 of 4  |   |
|---------------------|--------------|---|
|                     | Almost Done! |   |
| Email               |              |   |
| Email               |              |   |
| Password            |              |   |
| Password            |              | 8 |
| Must be 8 to 40 cha | racters long |   |
|                     |              |   |
|                     |              |   |
|                     |              |   |
|                     |              |   |
|                     |              |   |

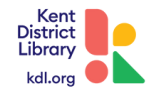

# Checking Items Out

## **On the Hoopla App**

#### Browse and Check items out

Once logged in, you can start searching for items by tapping on the "search" button (with a magnifying glass icon) at the bottom of your screen via the mobile app.

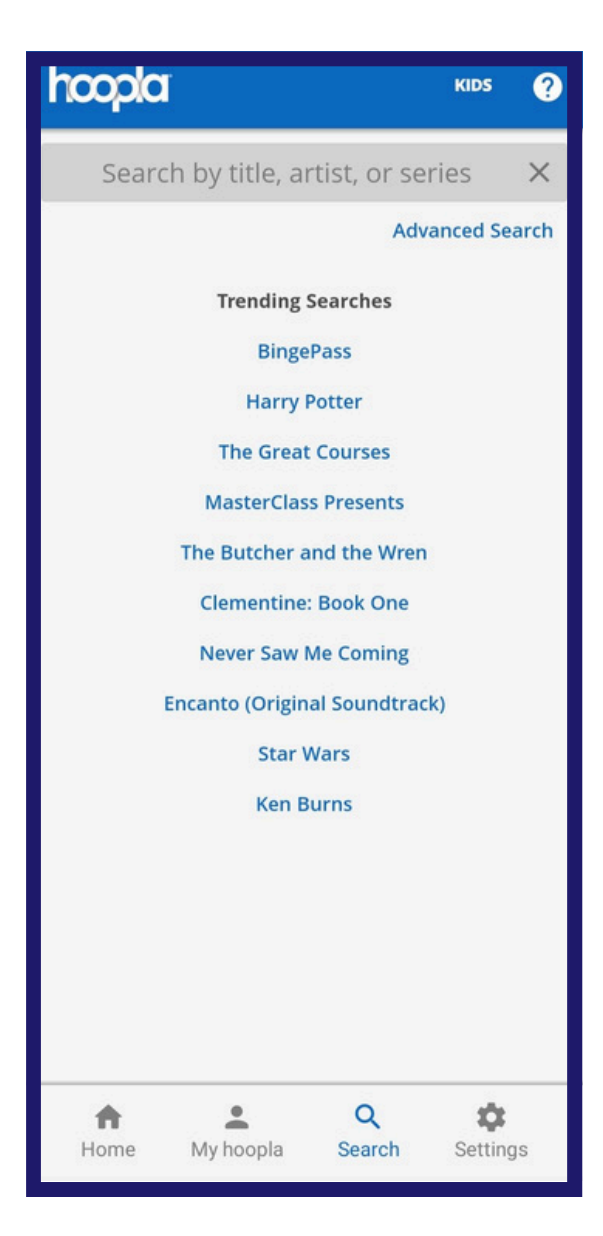

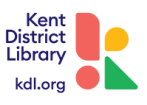

## Checking Items Out On the Hoopla App

#### Browse and Check items out (continued)

When you have found a title you are interested in borrowing, simply click on the title. This will redirect you to a description page for the title.

From here, you click on the blue "borrow" button .

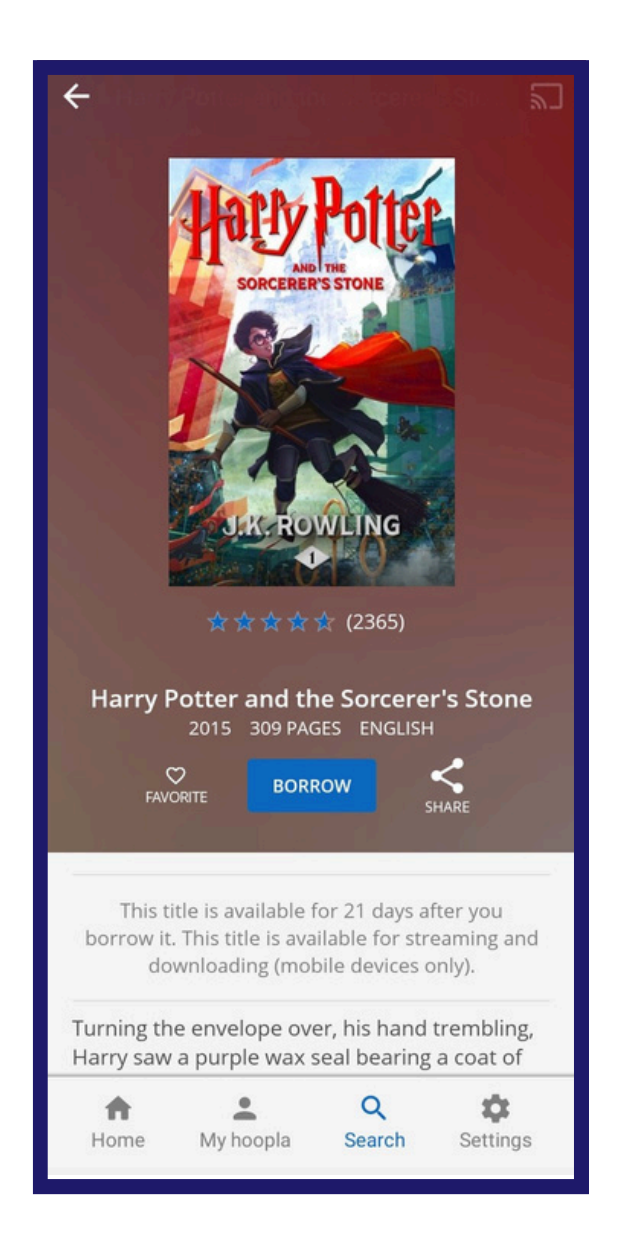

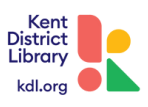

# Checking Items Out

# On the Hoopla App

#### Browse and Check items out (continued)

A confirmation pop-up will appear as well as the lending period for the title.

To finish checking the item out, click "borrow title".

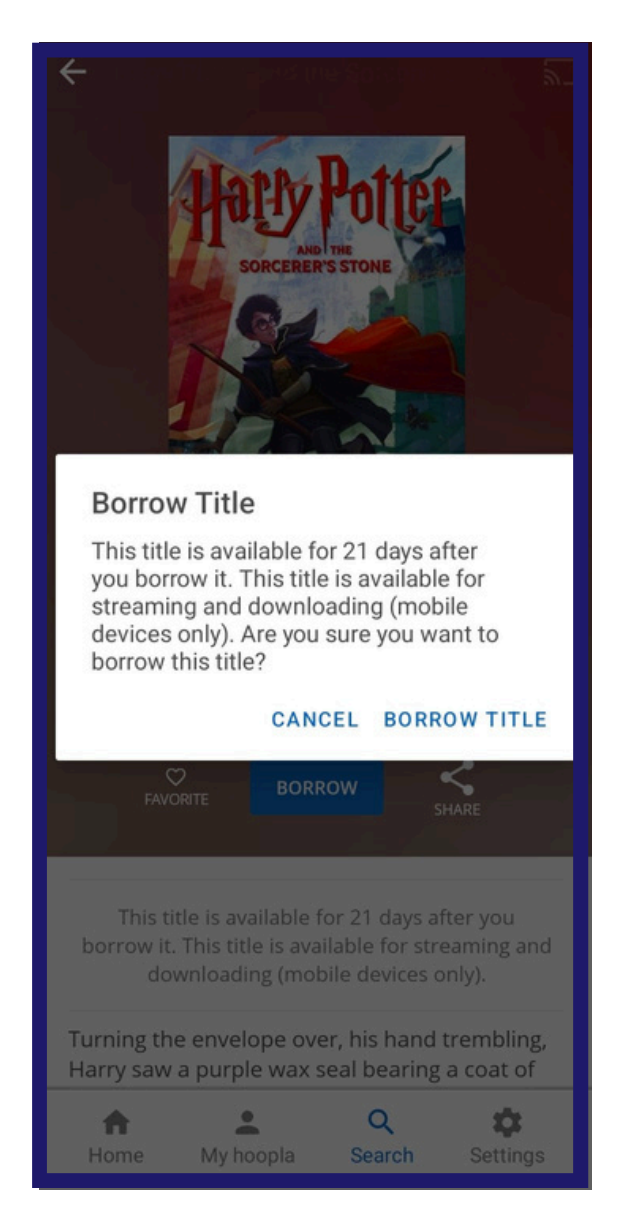

**On mobile devices only**, via the Hoopla mobile app, you can download titles to listen to later with no internet necessary.

This download will automatically occur when you select "borrow title" as long as it mentions "This title is available for streaming and downloading" in the text box above.

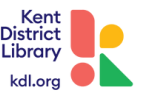

## Checking Items Out On the Hoopla Website

#### **Browse and Check items out**

∩ Audiobook

RATE THIS TITLE

BORROW

Once logged in, you can start searching for items at the top of the web page in the search bar.

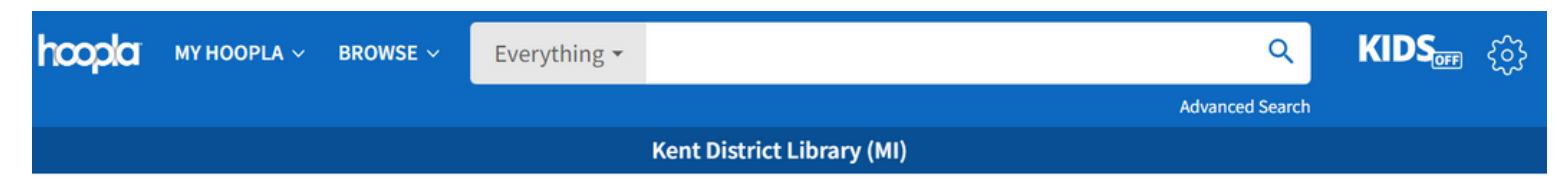

When you have found a title you are interested in borrowing, simply click on the title. This will redirect you to a description page for the title.

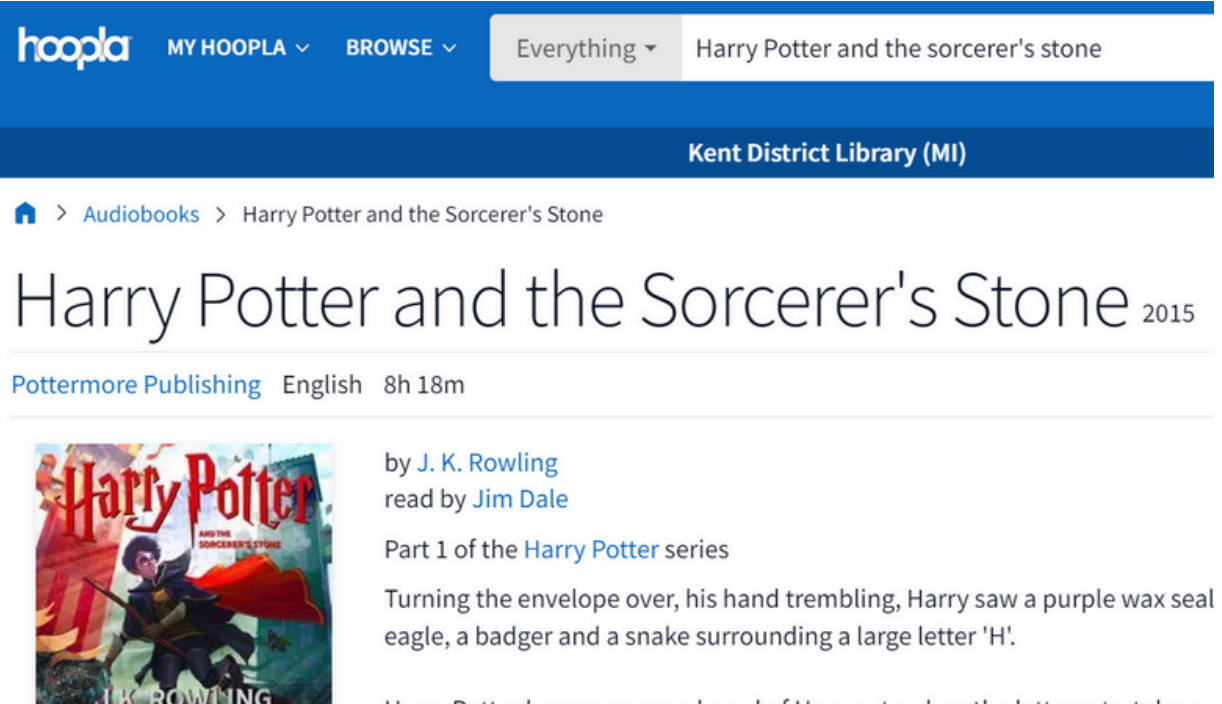

Harry Potter has never even heard of Hogwarts when the letters start dropp Privet Drive. Addressed in green ink on yellowish parchment with a purple s

SEE MORE

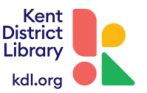

Sci-Fi & Fantasy Children's

## Checking Items Out On the Hoopla Website

#### Browse and Check items out (continued)

From here, you click on the blue "Borrow" button .

A confirmation pop-up will appear as well as the lending period for the title. To finish checking the item out, click "Borrow Title".

| -  | for Samanary a Marca                                                                                          |   |
|----|----------------------------------------------------------------------------------------------------|---|
| er | Borrow Title<br>This title is available for 21 days after you borrow it. This title is                        | × |
|    | available for streaming and downloading (mobile devices only).<br>Are you sure you want to borrow this title? |   |
|    | BORROW TITLE CANCEL                                                                                           |   |
|    |                                                                                                    |   |

To finish checking the item out, click "Borrow Title".

#### How To Pull Up An Item To Read, Listen Or Watch

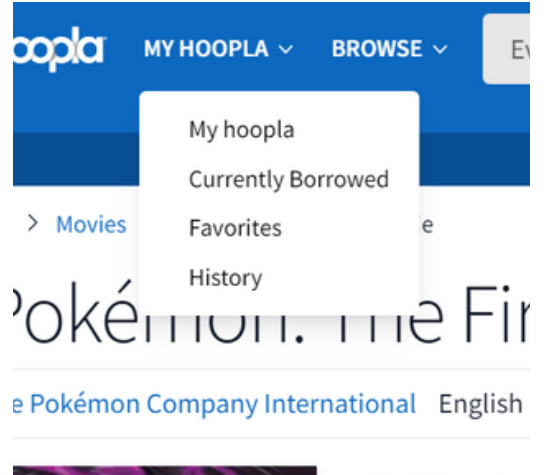

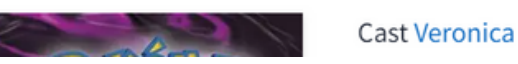

-Click on the words "My Hoopla" at the top of your screen and select "Currently Borrowed".

-A new page will load with all of your current checkouts displayed.

-You can click on an item and from there, you will be redirected to an item description page where you can start reading, listening or watching the title.

\*You are also able to return items early from this page! The grey "Return" button is at the bottom of the page.

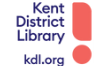

## An introduction to Hoopla: FAQ's

#### What do I need to sign-up for Hoopla?

You can sign-up for Hoopla with an active Kent District Library card number and an email address (this will be like a username to log into Hoopla. Directions on how to get started are on our website: https://kdl.org/downloads/help/

#### Which devices can I use Hoopla with?

You can download the Hoopla mobile app on your device (phone, iPad, Roku, etc.) or you can visit hoopladigital.com.

#### How do I get help with questions regarding Hoopla?

You can reach out to Hoopla for help by visiting: **hoopla.com/feedback** and submitting a feedback form; Hoopla will get back to you. If you are having **issues logging in**, you will need to **contact Hoopla directly.** KDL does not have admin access to Hoopla or the KDL patron accounts linked to it.

You are welcome to call us at 616-784-2007 with additional questions regarding Hoopla.

#### Why am I limited to 6 downloads in Hoopla per month?

Hoopla is a pay-per-use service; instead of owning the content in Hoopla, the library pays for each individual download. The monthly download limit ensures patrons can fairly access this high-value, high-cost service, which offers an extensive collection of recently released materials.

#### How long are the lending periods?

When you are viewing a title and select "borrow" the lending period will be listed before you confirm your checkout.

Most movies and TV shows: 72-hour period (3 days) Music albums: 7 days Audiobooks, eBooks and comics: 21 days

The monthly checkout limit (6 items per month) resets on the first of the new month. Previously borrowed titles will remain checked out until their lending periods expires, but you will be given new month's borrows.

# Do I need to do anything to ensure my Hoopla digital items are returned on time?

Hoopla automatically returns the items once they have reached their due date. You do not have to do anything, but do have the option of returning items early by selecting the title and, in the title's description page, select the grey button "return".

**NOTE:** Returning an Instant Borrow will not increase the number of Instant Borrows remaining for the month. Once, it is checked out, it counts towards your ten items per month.